# Dell Storage vRealize Operations Management Pack

Version 1.4 Administrator's Guide

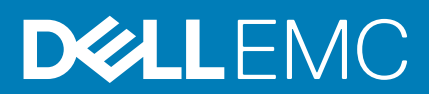

#### Notes, cautions, and warnings

(i) NOTE: A NOTE indicates important information that helps you make better use of your product.

CAUTION: A CAUTION indicates either potential damage to hardware or loss of data and tells you how to avoid the problem.

MARNING: A WARNING indicates a potential for property damage, personal injury, or death.

© 2020 Dell Inc. or its subsidiaries. All rights reserved. Dell, EMC, and other trademarks are trademarks of Dell Inc. or its subsidiaries. Other trademarks may be trademarks of their respective owners.

# **About This Guide**

This document provides the purpose and audience of the Dell Storage vRealize Operations Management Pack Administrator's Guide and a list of related publications.

# **Revision History**

Document number 680-109-004

| Revision | Date          | Description     |
|----------|---------------|-----------------|
| А        | December 2020 | Initial release |

## Purpose

The Dell Storage vRealize Operations Management Pack Administrator's Guide provides instructions for installing and configuring the Dell Storage vRealize Operations Management Pack. It also describes the dashboards that are included with the Dell Storage vRealize Operations Management Pack and provides information on how to use these dashboards to analyze and troubleshoot the environment.

# Audience

The intended audience of this guide is information technology professionals who have intermediate to expert knowledge of Dell Storage Center and Dell Storage Manager. This guide assumes administrative working knowledge of the VMware vRealize Operations Manager.

# **Related Dell Publications**

In addition to this guide, see the following related publications for more information on related topics. All Dell documentation is available from www.dell.com/support.

*Dell Storage Manager Administrator's Guide* - Provides configuration and management instructions for Dell Storage Manager, which allows enterprise- level management of multiple Storage Centers, including setting up and monitoring replications and disaster recovery sites. In addition, Dell Storage Manager provides various system-generated performance reports and the ability to create custom reports.

# VMware Documentation

It is beyond the scope of this document to provide VMware conceptual information or detailed instructions for configuring the vRealize Operations Manager. See the VMware publications website: https://www.vmware.com/support/pubs/vrealize-operations-manager-pubs.html.

# Contents

| About This Guide                               |    |
|------------------------------------------------|----|
|                                                |    |
| Chapter 1: Getting Started                     | 5  |
| Introduction                                   | 5  |
| Requirements                                   | 5  |
| Installing and Configuring the Management Pack | 5  |
| Obtain the PAK File                            | 5  |
| Install the Dell Storage Management Pack       | 5  |
| Update Installation                            | 6  |
| Add an Adapter Instance                        | 7  |
| Uninstalling the Management Pack               | 8  |
| Chanter 2: Working with Dashboards             | ٥  |
| Viewing Dashboards                             |    |
| Viewing Dashboards                             |    |
| View Dell Storage Matrice                      |    |
|                                                | 10 |
| View Dell Storage Volume Top-N Reports         |    |
| View Dell Storage at a Glance                  |    |
| View Dell Storage Port Top-N Reports           | 12 |
| Modifying Dashboards and Widgets               |    |
|                                                |    |

# 1

# **Getting Started**

The Dell Storage vRealize Operations Management Pack is an embedded adapter that gathers topology, metrics, and alerts from Dell Storage Manager for display on dashboards in VMware vRealize Operations Manager. This guide refers to the embedded management pack as the Dell Storage Management Pack.

#### **Topics:**

- Introduction
- Requirements
- Installing and Configuring the Management Pack
- Uninstalling the Management Pack

# Introduction

The Dell Storage Management Pack allows users to monitor and analyze the health and status of the network resources managed by Dell Storage Manager. The Dell Storage Management Pack pulls data from Storage Centers managed by Dell Storage Manager.

## Requirements

The following table lists the requirements for the Dell Storage Management Pack.

| Product                            | Requirements                           |
|------------------------------------|----------------------------------------|
| VMware vRealize Operations Manager | Version 8.0, 8.01, 8.1, and 8.2        |
| Dell Storage Manager               | Dell Storage Manager 2018 R1 and later |

# Installing and Configuring the Management Pack

You install the Dell Storage Management Pack, and then add and configure the adapter instances. Each adapter instance represents a Dell Storage Manager Data Collector from which data is gathered and then displayed on the Dell Storage dashboards for further analysis.

### **Obtain the PAK File**

Dell provides a standard VMware PAK file for installing the Dell Storage Management Pack.

The file is named **DellStorageAdapter-01.04.00xx\_signed.pak**. This file is also available from VMware's Solution Exchange Portal.

Download this PAK file and save it to a location such as your computer desktop.

### Install the Dell Storage Management Pack

Before starting the installation process, make sure that you have downloaded the Dell PAK file to your local system.

1. Open a browser window to your vRealize Operations Manager in the following format: https://IP Replace IP with the fully-qualified domain name (FQDN) or IP address of the vRealize Operations Manager.

- When prompted, type the Administrator user name and password. The vRealize Operations Manager user interface opens.
- 3. In the vRealize Operations Manager, select Administration>Solutions>Repository.
- 4. On Repository page, scroll to the bottom of the page and click Add/Upgrade.
- 5. Click Browse to navigate to the location of the PAK file.
- 6. Select the DellStorageAdapter PAK file.

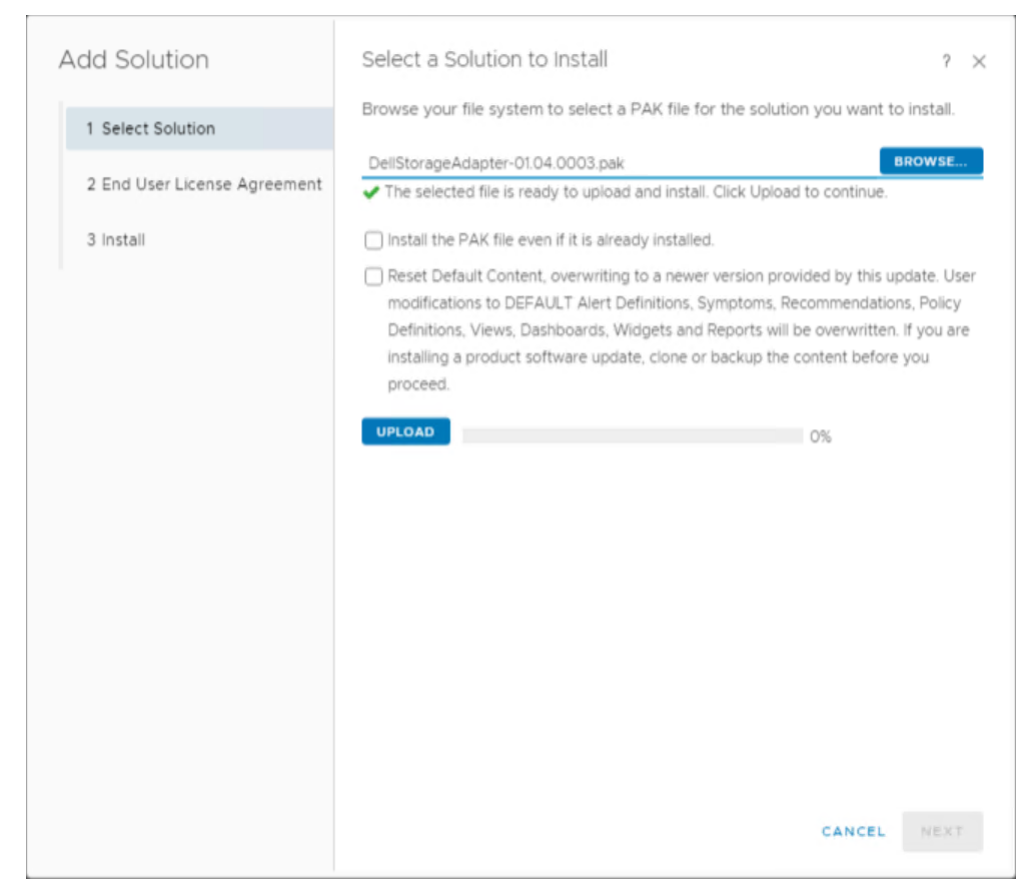

#### Figure 1. Add Solutions Page

7. Click Upload.

(i) **NOTE:** The upload might take several minutes.

A confirmation page indicates that the PAK file was uploaded.

- 8. Click Next to continue.
  - The **Dell End User License Agreement** (EULA) page appears.
- 9. To accept the terms of the agreement, select the checkbox, then click **Next**.
- The update procedure begins. The installation could take several minutes to complete.

#### 10. Click Finish.

The Dell Storage vRealize Management Pack is listed in the **Solutions** table.

### **Update Installation**

Dell Storage vRealize Operations Management Pack version 1.4 does not have an update option. To update from version 1.3 to version 1.4 follow these instructions.

- 1. Update vRealize Operations Manager from version 7.5 to 8.0.
- 2. Uninstall Dell Storage vRealize Operations Management Pack version 1.3 as described in Uninstalling the Management Pack.

- **3.** Install Dell Storage vRealize Operations Management Pack version 1.4 as described in Install the Dell Storage Management Pack.
- 4. Add the Dell Storage Manager adapter as described in Add an Adapter Instance.

### Add an Adapter Instance

Add an adapter instance by providing the hostname or IP address of the Data Collector and the login credentials of an Admin user on the Data Collector.

An adapter instance is required for each Data Collector being monitored.

- 1. In a browser, open the vRealize Operations Manager user interface.
- 2. Log in as an administrator.
- 3. Click Administration>Solutions>Other Accounts> Add Account.
- Select Dell Storage vRealize Operations Management Pack. The Adapter Settings dialog box opens.

|                               | And an end of the                            |     |
|-------------------------------|----------------------------------------------|-----|
| Name                          | Add account name                             |     |
| Description                   | Add a short description for this account     |     |
| Connect Informatio            | 'n                                           |     |
| Enterprise Manager<br>Address | <host address="" ip="" name="" or=""></host> |     |
| Port                          | 3033 0                                       |     |
| Auto Discovery                | true ~                                       |     |
| Credential                    | Select x v                                   | + 0 |
| Collector / Group             | Default collector group 🗸 🤟                  |     |
|                               | VALIDATE CONNECTION                          |     |
|                               |                                              |     |

#### Figure 2. Adapter Settings for Dell Storage Adapter

- 5. In the Name field, type a name for the adapter instance.
- 6. (Optional) Type a description for the adapter instance.
- 7. Type the hostname or IP address of the Data Collector.
- 8. (Optional) Type the port number of the Data Collector.
- 9. To use Auto Discovery, keep the Auto Discovery value set to true.
- To add login credentials, click the plus sign (+) next to the Credential drop-down menu. The Manage Credentials dialog box opens.

| Credential name | DSM Crede | entials                    | _ |  |
|-----------------|-----------|----------------------------|---|--|
| User Name       | Admin     | (DSM Username)             |   |  |
| Password        |           | (DSM Password)             |   |  |
| vRops User Name | Admin     | (vRops Appliance Username) |   |  |
| vRops Password  |           | (vRops Appliance Password) |   |  |
|                 |           |                            |   |  |
|                 |           |                            |   |  |
|                 |           |                            |   |  |

#### Figure 3. Manage Credential Dialog Box

11. Specify login credentials for both the Admin user on the Data Collector and the vROPs appliance:

- a. User Name/Password enter the login credentials of an Admin user on the Data Collector.
- b. vROPS User Name/Password enter the login credentials of the vROPs appliance.
- 12. Click OK.
- 13. Click Validate Connection to validate that the settings are correct.
- 14. Click Add.

# **Uninstalling the Management Pack**

Follow these steps to uninstall the Dell Storage Management Pack.

- 1. In the vRealize Operations Manager, select Administration>Solutions>Repository>Dell Storage Adapter.
- 2. On the adapter page, scroll to the bottom of the page and click UNINSTALL.

| ADD/UPGRADE                                         |   |
|-----------------------------------------------------|---|
| Other Management Packs 1                            |   |
|                                                     |   |
| Dell Storage vRealize Operations<br>Management Pack | : |
| Status 1 account 🕀                                  |   |
| Provided by Dell Inc.                               |   |
| Version 01.XX.XX.XX                                 |   |
|                                                     |   |
| UNINSTALL                                           |   |

#### Figure 4. Dell Storage Adapter Page

3. A Warning page is displayed.

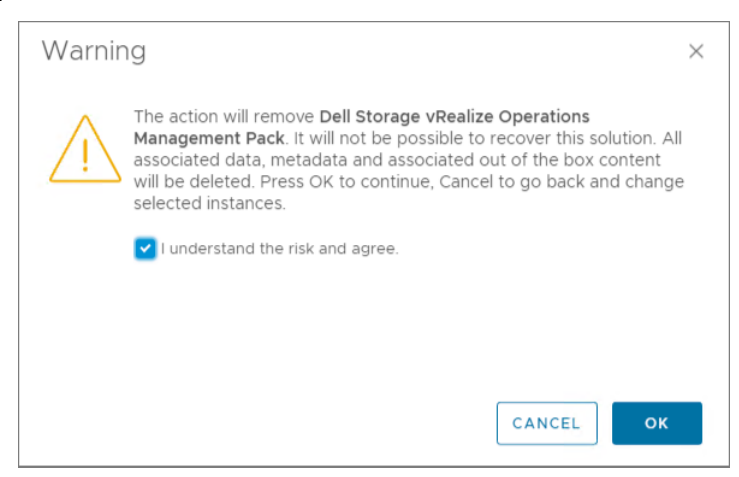

#### Figure 5. Uninstallation Warning

- 4. Read the message and select I understand the risk and agree.
- 5. Click OK.

The uninstall process finishes and the package is removed.

# Working with Dashboards

Several dashboards are prepackaged with the Dell Storage Management Pack. The Dell Storage dashboards provide a starting point for monitoring and analyzing your environment. The dashboards are fully configurable and can be modified to better represent your environment.

#### **Topics:**

- Viewing Dashboards
- Modifying Dashboards and Widgets

# **Viewing Dashboards**

The Dell Storage dashboards are accessed from the **Dashboards** menu of the vRealize Operations Manager user interface. To select and view a Dell Storage dashboard, use the following procedure:

- 1. Open the vRealize Operations Manager user interface in a browser window.
- 2. Log in to the vRealize Operations Manager with Administrator credentials. The vRealize Operations Manager user interface opens.
- 3. Click Home > Dashboard List.
- 4. Select from the list of available dashboards.

The Dell Storage Management Pack provides the following dashboards:

- Dell Storage & VMware Relationship
- Dell Storage Metrics
- Dell Storage Volume Top-N Reports
- Dell Storage at A Glance
- Dell Storage Port Top-N Reports

## View Dell Storage & VMware Relationship

This dashboard provides a visual representation of the relationship between VMware and Dell Storage resources.

Select a resource from the **Dell Storage & VMware Relationship View** to view its Object Relationship Health Tree, Sparkline Chart, Alerts, and Metric Chart.

The following figure shows an example of the dashboard.

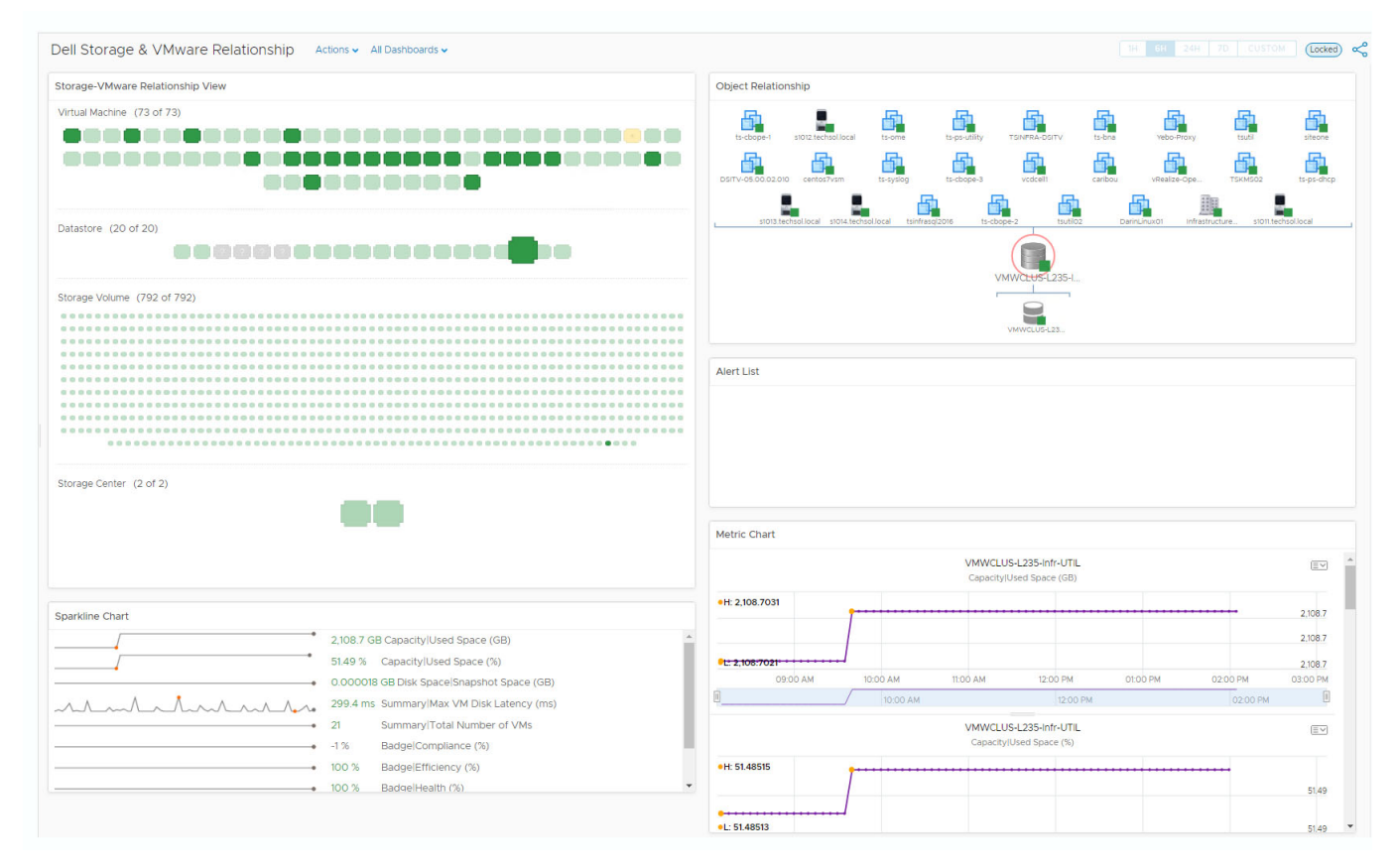

Figure 6. Sample Dell Storage & VMware Relationship Dashboard

### **View Dell Storage Metrics**

This dashboard displays the health status and metrics for the selected Storage Center.

- 1. Select a resource for the Storage Center from the Select Resource to View Metrics widget.
- 2. Select a metric to graph for the resource from the Select Metrics to Graph widget.
- 3. Select the graph type from the **Metric Graph** widget.

The following figure shows an example of a Dell Storage Metrics dashboard.

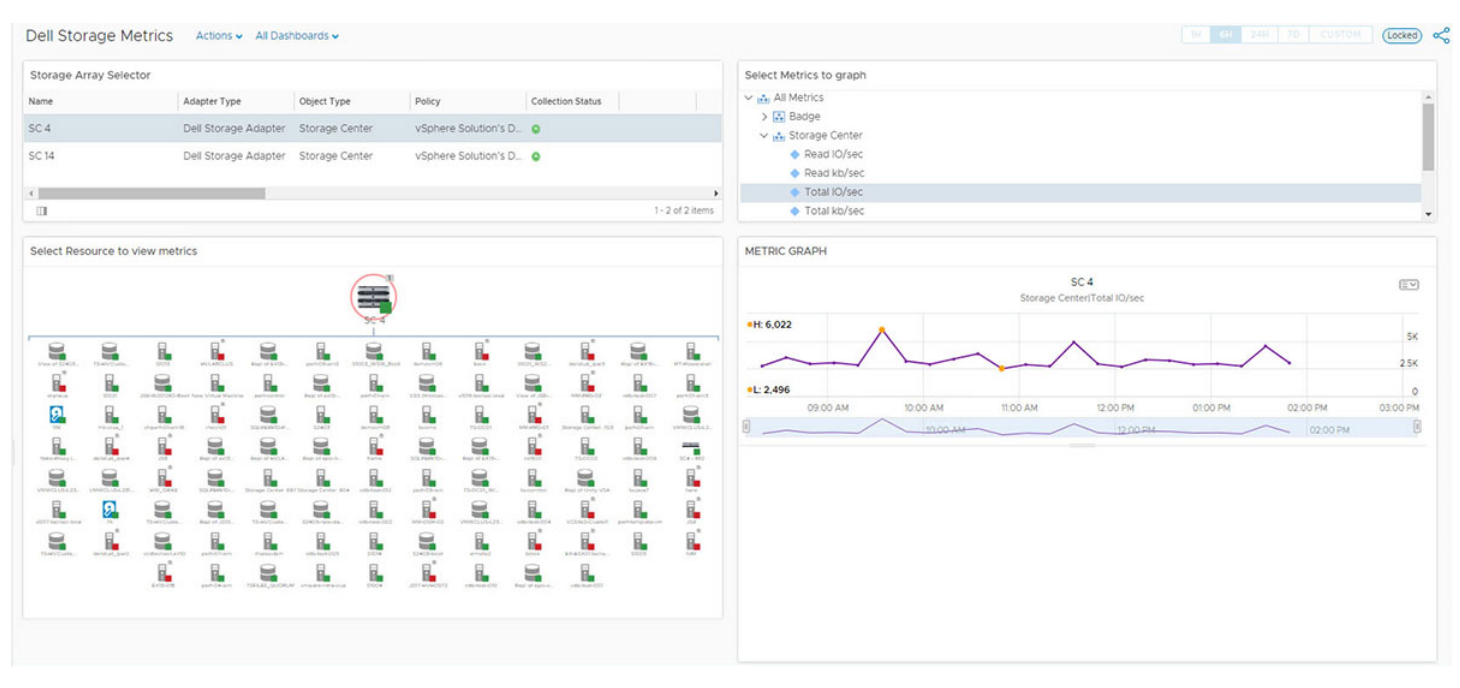

#### Figure 7. Sample Dell Storage Metrics Dashboard

### View Dell Storage Volume Top-N Reports

This dashboard lists the top 25 volumes for the following categories:

- Dell Storage Volume Total IO/sec (24h)
- Dell Storage Volume Total KB/sec (24h)
- Dell Storage Volume Read IO/sec (24h)
- Dell Storage Volume Write IO/sec (24h)
- Dell Storage Volume Replay Space
- Dell Storage Volume Capacity

The following figure shows an example of a Dell Storage Volume Top-N Reports dashboard.

| Dell Storage Volume         | e Top-N Reports Actions - All Dashbo | oards 🗸 |                           |                                               |      |                           | TH CH 24H TD CUSTOM (Locked) of   |
|-----------------------------|--------------------------------------|---------|---------------------------|-----------------------------------------------|------|---------------------------|-----------------------------------|
| Top 25 Storage Volume To    | tal IO/sec (24h)                     |         | TOP 25 Storage Volume T   | otal kb/sec (24h)                             |      | TOP 25 Storage Volume     | Read IO/sec (24h)                 |
| Total IO/sec                | Objects                              |         | Total kb/sec              | Objects                                       |      | Read IO/sec               | Objects                           |
| 713.7                       | VMWCLUS-L236-Infr-DSM                | -       | 7,0717                    | VMWCLUS-L236-Infr-DSM                         | -    |                           | 02400116H-061001016               |
| 222                         | S2403-new-datastore                  |         | 4205.8                    | S2403-new-datastore                           |      | <b>6</b> :4.3             | VMWCLUS-L233-Infr-VDI             |
| <b>(1</b> 9.9               | VMWCLUS-L235-Infr-UTIL               |         | 3339.4                    | Repl of VMWCLUS-L235-Infr-UTIL                |      | 18.7                      | vcdtechsollun110                  |
| €)2                         | VMWCLUS-L233-infr-VDI                | ÷       | 3076.6                    | Repl of VMWCLUS-L236-Infr-DSM                 |      | <b>1</b> 13.8             | VMWCLUS+L235-Infr-UTIL            |
| Select Above for Graph of   | Total IO/sec                         |         | Select Above for graph of | Volume Total kb/sec                           |      | Select Above for graph of | of Volume Read IO/Sec             |
| ~^^~~                       | ∼, 166 Volume Total IO/sec           |         |                           | <ul> <li>1,002 VolumeiTotal kb/sec</li> </ul> |      |                           | Volume/Read IO/sec                |
| TOP 25 Storage Volume W     | rite IO/sec (24h)                    |         | TOP 25 Storage Volume R   | eplay Space GB                                |      | TOP 25 Storage Volume     | Capacity GB                       |
| Write IO/sec                | Objects                              |         | Replay Space GB           | Objects                                       |      | Capacity GB               | Objects                           |
| 174.8                       | VMWCLUS-L236-Infr-DSM                | -       | 2,939.3                   | TSFILES_DATA_NTFS                             | ^    | 6,144                     | TSFILES_DATA_NTFS                 |
| 157.7                       | S2403-new-datastore                  |         | 2,347.4                   | Repl of TSFILES_DATA_NTFS                     | - 11 | 6,144                     | TSFILES_DATA_NTFS-NoDeduplication |
| <b>1</b> 26.1               | VMWCLUS-L235-infr-UTIL               |         | 1,712.5                   | VMWCLUS-L235-Infr-UTIL                        |      | 6,144                     | VMWCLUS-L237-Infr-Archive         |
| \$37.7                      | VMWCLUS-L233-Infr-VDI                |         | 1,700.8                   | Repl of VMWCLUS-L235-Infr-UTIL                |      | 6,144                     | Repl of VMWCLUS-L237-Infr-Archive |
| Select Above for graph of V | Volume Write IO                      |         | Select Above for graph of | Volume Replay Space                           |      | Select Above for graph of | of Volume Capacity                |
|                             | 163 Volume/Write IO/sec              |         |                           | 2,939.32 VolumelReplay Space GB               |      |                           | 6,144 Volume/Capacity GB          |

Figure 8. Sample Dell Storage Volume Top-N Reports Dashboard

### View Graph of Metric

Click a row on any widget to view a graph of the metric.

### **Modify Period Length**

Except for the **Replay Space** and **Volume Capacity** widgets, each widget lists the top 25 volumes for the last 24-hour period. Edit the widget to adjust the duration.

1. Click Edit Widget.

The Edit Top-N Analysis Widget dialog box appears.

- 2. Select the new time period from the Period Length drop-down menu.
- 3. Click OK.

Alternatively, to analyze the top volumes for different durations, clone the dashboard and then adjust the **Period Length** for each widget on the new dashboard.

### View Dell Storage at a Glance

This dashboard displays the health status, storage array controllers, disk tiers, and alerts for the selected Storage Center.

- 1. Select the Storage Center from the Storage Array Selector. The **Selected Storage Array Health Tree** widget is updated to show
  - The **Selected Storage Array Health Tree** widget is updated to show the topology and health badges of the Storage Center resources.
- Click a resource on the Selected Storage Array Health Tree widget to view its metrics in the Metric Sparklines -Select From Health Tree widget.

The following figure shows an example of a Dell Storage at a Glance dashboard.

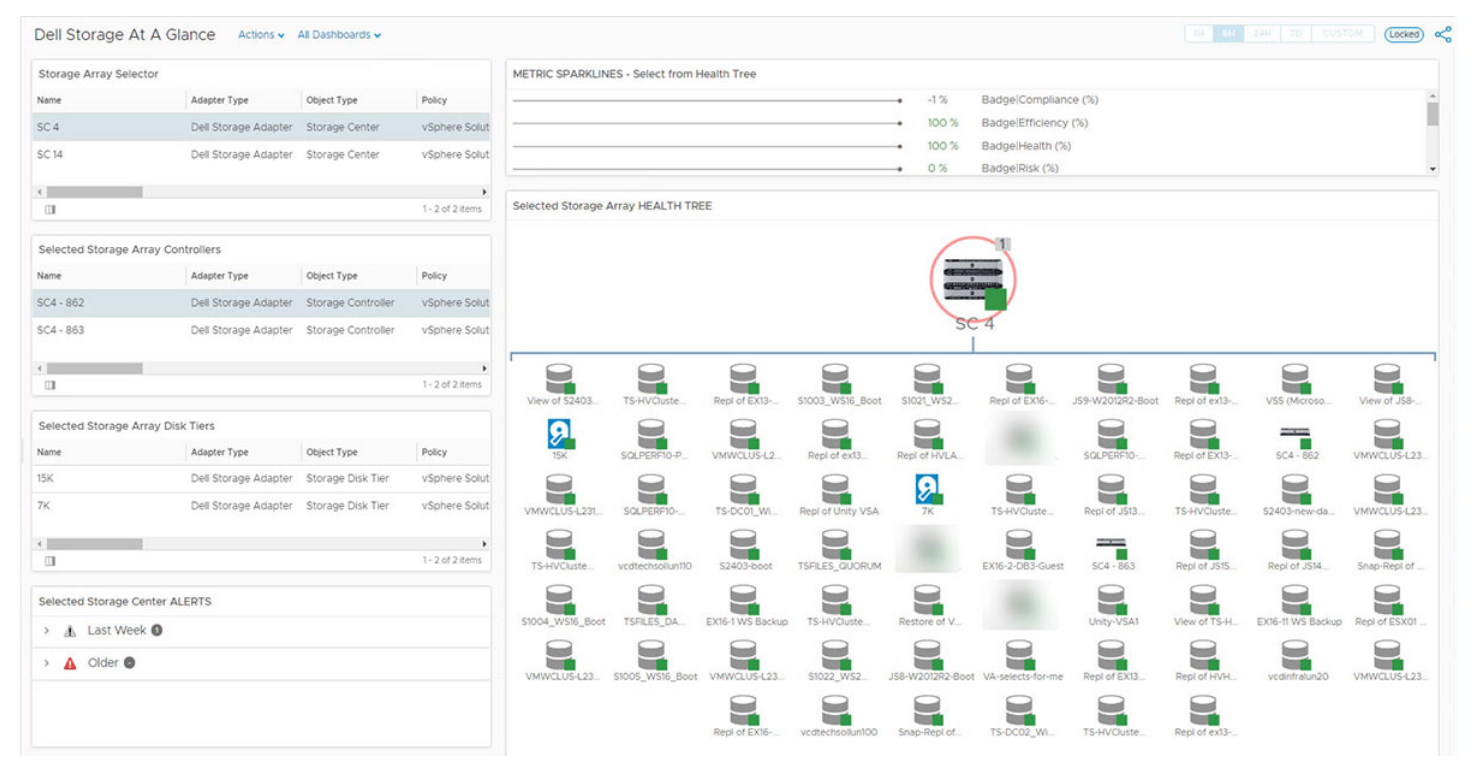

Figure 9. Sample Dell Storage at a Glance Dashboard

### **View Dell Storage Port Top-N Reports**

This dashboard lists the top 25 ports for the following categories:

• Storage Front End Total IO/Sec (24h)

- Storage Front End Total kb/Sec (24h)
- Storage Front End Port Write IO/Sec (24h)
- Storage Front End Port Read IO/Sec (24h)
- Storage Front End Port Write Latency IO/Sec (24h)
- Storage Front End Port Read Latency (24h)

The following figure shows an example of a Dell Storage Port Top-N Reports dashboard.

| Storage Front End Port T                                                                               | otal IO/Sec (24h)                                                                                             | Storage Front End F                                                                                     | ort Total kb/s (24h)                                                                                                    | Storage                                                                     | Front End Port Wr                               | ite IO/Sec (24h)                                                                                                    |
|----------------------------------------------------------------------------------------------------|----------------------------------------------------------------------------------------------------|----------------------------------------------------------------------------------------------------|----------------------------------------------------------------------------------------------------|-----------------------------------------------------------------------------|-------------------------------------------------|----------------------------------------------------------------------------------------------------|
| Total IO/sec                                                                                           | Objects                                                                                                    | Total kb/sec                                                                                            | Objects                                                                                                    | Write IO/se                                                                 |                                                 | Objects                                                                                                    |
| 666.8                                                                                                  | 5000D31000035E55                                                                                              | 13,506.2                                                                                                | 5000D31000035E58                                                                                                    | <b>577.2</b>                                                                |                                                 | 5000D31000035E56                                                                                                    |
| 666.7                                                                                                  | 5000D31000035E56                                                                                              | 13,499.1                                                                                                | 5000D31000035E55                                                                                                    | 577.1                                                                       |                                                 | 5000D31000035E55                                                                                                    |
| 666.7                                                                                                  | 5000D31000035E57                                                                                              | 13,460.4                                                                                                | 5000D31000035E57                                                                                                    | 577.1                                                                       |                                                 | 5000D31000035E57                                                                                                    |
| 666.6                                                                                                  | 5000D31000035E58                                                                                              | • (13,447                                                                                               | 5000D31000035E56                                                                                                    | • 577.1                                                                     |                                                 | 5000D31000035E58                                                                                                    |
| Select Above for Graph o                                                                               | f Total IO/Sec                                                                                                | Select Above for Gr                                                                                     | aph of Total KB/Sec                                                                                                    | Select A                                                                    | ove for Graph of                                | Write IO/Sec                                                                                                    |
|                                                                                                    |                                                                                                    |                                                                                                    |                                                                                                    |                                                                             |                                                 |                                                                                                    |
|                                                                                                    |                                                                                                    |                                                                                                    |                                                                                                    |                                                                             |                                                 |                                                                                                    |
| Storage Front End Port R                                                                               | ead IO/Sec (24h)                                                                                              | Storage Front End F                                                                                     | ort Write Latency Microseconds (24h)                                                                                                   | Storage                                                                     | Front End Port Rea                              | ad Latency Microseconds (24h)                                                                                                    |
| Storage Front End Port R<br>ead 10/sec                                                                 | ead IO/Sec (24h)<br>Objects                                                                                   | Storage Front End #<br>Write Latency                                                                    | ort Write Latency Microseconds (24h)<br>Objects                                                                                        | Storage<br>Read Later                                                       | Front End Port Rea                              | ad Latency Microseconds (24h)<br>Objects                                                                                                 |
| itorage Front End Port R<br>eed 10/sec<br>143.5                                                        | ead IO/Sec (24h)<br>Objects<br>5000031000035E54                                                               | Storage Front End I<br>Write Latency                                                                    | ort Write Latency Microseconds (24h)<br>Objects<br>5000031000028F27                                                                    | Storage<br>Read Later<br>2,859.1                                            | Front End Port Rea                              | ad Latency Microseconds (24h)<br>Objects<br>5000031000035E54                                                                             |
| Storage Front End Port R<br>Itead IO/sec<br>143.5                                                      | ead IO/Sec (24h)<br>Objects<br>5000031000035E54<br>5000031000035E53                                           | Storage Front End I<br>Write Latency<br>3,177.1                                                         | ort Write Latency Microseconds (24h)<br>Objects<br>5000D31000028F27<br>5000D31000028F0C                                                | Storage<br>Read Later<br>2,859,1<br>2,835,5                                 | Front End Port Rea                              | ad Latency Microseconds (24h)<br>Objects<br>5000031000035E54<br>50000310000035E51                                                        |
| Storage Front End Port R<br>lead I0/sec<br>143.5<br>143.5                                              | ead IO/Sec (24h) Objects 5000031000035E54 5000031000035E53 5000031000035E51                                   | Storage Front End I<br>Write Latency<br>3,177.1<br>3,133.7                                              | ort Write Latency Microseconds (24h)<br>Objects<br>5000031000028F27<br>5000031000028F0C<br>5000031000028F0D                            | Storage<br>Red Later<br>2,835,5<br>2,835,5<br>2,827,7                       | ົront End Port Rea<br>ງ                         | ad Latency Microseconds (24h)<br>Objects<br>5000031000035E54<br>5000031000035E51<br>5000031000035E52                                     |
| torage Front End Port R<br>ad IO/sec<br>4235<br>4335<br>4331<br>4331                                   | ead IO/Sec (24h) Objects 5000031000035E54 5000031000035E53 5000031000035E51 5000031000035E51 5000031000035E52 | Storage Front End I<br>Write Latency<br>3,424.2<br>3,177.1<br>3,133.7<br>3,093.3                        | ort Write Latency Microseconds (24h) Objects 5000031000028F27 5000031000028F00 5000031000028F00 5000031000028F18                       | Storage<br>Red Later<br>2,859.1<br>2,835.5<br>2,827.7<br>2,826.6            | Front End Port Rea                              | ad Latency Microseconds (24h)<br>Objects<br>5000D31000035554<br>5000D31000035551<br>5000D3100003552<br>5000D3100003553                   |
| Storage Front End Port R<br>easil0/sec<br>143.5<br>143.5<br>143.1<br>142.9<br>Select Above for Graph o | ead IO/Sec (24h) Objects S000031000035E54 S000031000035E53 S000031000035E51 S000031000035E52 f Read IO/Sec    | Storage Front End I<br>Write Latency<br>3,474.2<br>3,177.1<br>3,133.7<br>3,093.3<br>Select Above for Gr | ort Write Latency Microseconds (24h)  Objects  S000D3100028F27  S000D3100028F0  S000D3100028F0  S000D31000028F18  aph of Write Latency | Storage<br>Read Later<br>2,8551<br>2,8355<br>2,827,7<br>2,826,6<br>Select A | Front End Port Rea<br>by<br>bowe for Graph of I | ad Latency Microseconds (24h)<br>Objects<br>5000D31000035554<br>5000D31000035552<br>5000D31000035552<br>5000D31000035553<br>Read Latency |

Figure 10. Sample Dell Storage Port Top-N Reports Dashboard

### **View Graph of Metric**

Click a row on any widget to view a graph of the metric.

### **Modify Period Length**

The length of time is configurable by editing the widget and selecting a new time value.

- Click Edit Widget. The Edit Top-N Analysis Widget dialog box appears.
- 2. Select the new time period from the Period Length drop-down menu.
- 3. Click OK.

Alternatively, to analyze the top volumes for different durations, clone the dashboard and then adjust the **Period Length** for each widget on the new dashboard.

# **Modifying Dashboards and Widgets**

See the VMware vRealize Operations Manager documentation for detailed information on working with dashboards and widgets:

https://www.vmware.com/support/pubs/vrealize-operations-manager-pubs.html